**EMPLOYER HUB TRAINING GUIDE** 

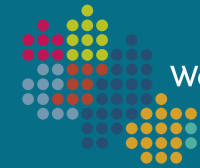

West Midlands Pension Fund

# MCCLOUD BULK DATA IMPORT PROCESS

# **IMPORT HOURS AND SERVICE BREAKS FILES**

Version 2.1 Updated 12/01/2022

# About this guide

#### Background

When the 2013 LGPS Regulations were implemented on 1<sup>st</sup> April 2014, the main change to the scheme was from a Final Salary Scheme to a Career Average Revalued Earnings (CARE) Scheme. Transitional Protection ('The Statutory Underpin') was applied to members who were within 10 years of their Normal Pension Age (NPA) on 1<sup>st</sup> April 2012. This means that if a protected member's post-31<sup>st</sup> March 2014 benefits are more beneficial when calculated using the Final Salary method (accounting for hours worked and any breaks in membership) rather than using the CARE method, an 'underpin' will be applied to their CARE benefits. This check is to ensure that the member is not in a worse position under the 2013 Regulations.

The McCloud/Sargeant judgement relates to all public sector pension schemes, not just LGPS, and is a result of the underpin protection being judged to be unlawful discrimination because it doesn't apply to all members, irrespective of age. As a result, the remedy is that <u>all</u> members with active LGPS membership after the 31<sup>st</sup> March 2014 will require a recorded membership (hours/breaks) history from the 1<sup>st</sup> April 2014 onwards, not just the originally protected members.

Data will be collected in three stages:

- Stage 1 of the data collection requires hours and service breaks data to be submitted via Employer Hub for members between 1<sup>st</sup> April 2014 and 31<sup>st</sup> March 2021 by 12<sup>th</sup> November 2021.
- Stage 2 will require hours and service breaks data to be submitted via Employer Hub for members between 1<sup>st</sup> April 2021 and 31<sup>st</sup> March 2022 by 30<sup>th</sup> September 2022.
- For Stage 3, from April 2022, initial requirements confirmed that we intended to request hours changes and service breaks via the monthly data submission process with effect from April 2022; however. this change will now not be implemented from the April 2022 data submission (due by 19th May 2022). It is anticipated that we will request a further file be submitted to confirm any changes for the period 1st April 2022 to 31st March 2023. Clarification on how hour changes and service breaks are to be collected going forward will follow in the future.

This document will guide you through the upload process via Employer Hub. Supporting documentation for the file content and layout can be found on the Fund's <u>website</u>, and the McCloud Team are available at <u>WMPFMcCloud@wolverhampton.gov.uk</u> to answer any of your queries. Please refer to the FAQ document available on our <u>website</u> before making contact, as this may answer your query.

#### **Version Control**

Version 2.1 January 2022 supersedes all previously issued versions.

This version contains changes to the data collection requirements for both 2021/22 data and the 2022/23 data on pages 2.

## Important

- You are required to load one Hours File and one Service Breaks File per employer record (multiple employers' members cannot be loaded on a single file)
- Both files must be in .CSV (Comma delimited) format
- Only one hours process and one service breaks process can be started per employer record
- Please ensure that:
  - Payroll Ref 1 (Column H) is populated, and that Payroll Ref 2 and Payroll Ref 3 (Columns I and J) are left blank. Do not complete or delete these two columns:
  - DOB and Date fields are in the correct date format (DD/MM/YYYY);
  - if members are part-time, that the Part-Time Indicator (column N) is entered as 'P' in the Hours File;
  - if members are part-time, that the hours columns (Columns P and Q) on both the Hours File and Service Breaks File are populated;
  - the Whole-time equivalent hours denominator (Column Q) is populated with each member's standard working hours for all rows on both the Hours and Service Breaks Files;
  - there is one line of data per employment, per hours change and/or per service break;
  - all members, and all employments for each member, are included in the Hours File, irrespective of whether they have changed hours or not, for all employments that were active for any period of time between 1<sup>st</sup> April 2014 and 31<sup>st</sup> March 2021;
  - only members (one line per employment affected) that have had a service break in any active employments between 1<sup>st</sup> April 2014 and 31<sup>st</sup> March 2021 are included in the Service Breaks File.

The process consists of two parts, with three stages in each part. You are required to complete both parts, even if you do not have a service breaks file to upload (the process will not complete if you do not confirm within the Service Breaks part that there is no file to submit):

| File           | Stage   | Action                                                                                  |
|----------------|---------|-----------------------------------------------------------------------------------------|
| Hours          | Stage 1 | Select and upload your Hours File                                                       |
|                | Stage 2 | Undertake data correction                                                               |
|                | Stage 3 | Submit the data to the fund                                                             |
| Service Breaks | Stage 1 | Select and upload your Service Breaks File or<br>confirm no service breaks file to load |
|                | Stage 2 | Undertake data correction                                                               |
|                | Stage 3 | Submit the data to the fund                                                             |

- \* IMPORTANT: If you have access to Hub but you outsource your payroll to a 3<sup>rd</sup> party provider, and they usually submit your monthly return via Employer Hub on your behalf, the process will need to be manually re-routed to your workfeed once you have started the process. Please contact <u>WMPFMcCloud@wolverhampton.gov.uk</u> if this applies to you.
- \* If you do not have access to Hub but need to submit a file, please contact <u>WMPFMcCloud@wolverhampton.gov.uk</u>.

# **The Process**

1. Log into Employer Hub and click on the Start a Process tile

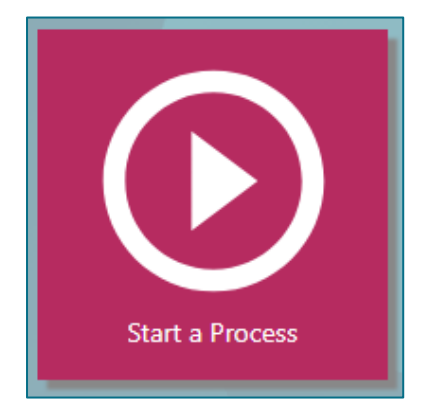

2. Click on the + symbol next to *Employer Level Processes* 

| Work Item Processing: Start A Process |                                                                                                    |
|---------------------------------------|----------------------------------------------------------------------------------------------------|
| ACTIONS<br>What do you want to do?    | Select the process you wish to start<br><i>Filter</i>                                                                                                    |
|                                       | <ul> <li>◆ Most Frequently Used</li> <li>◆ Employer Level Processes</li> <li>◆ Member Level Processes</li> <li>◆ User Administration Processes</li> </ul> |

3. Click once on *McCloud Process* 1/2 Hours

| ACTIONS                   |                                                                                                    |
|---------------------------|----------------------------------------------------------------------------------------------------|
| ★ What do you want to do? | Select the process you wish to start <i>Filter</i>                                                                                                    |
|                           | <ul> <li>Most Frequently Used</li> <li>Employer Level Processes</li> <li>Ask a Monthly Submissions Query</li> <li>Ask employer-related question (not member specific)</li> <li>Hub Bulk Joiner/Member Changes File</li> <li>Hub Monthly Submission</li> <li>Hub Submit Annual Return</li> <li>Hub Submit Final Statement</li> <li>McCloud Process 1/2 Hours</li> <li>Submit Contact List</li> </ul> |

4. Use the search box to enter the name or employer reference for the relevant employer record and click on the magnifying glass to return the record

IMPORTANT: If you have access to Hub but you outsource your payroll to a 3<sup>rd</sup> party provider, and they usually submit your monthly return via Employer Hub on your behalf, the process will need to be manually re-routed to your workfeed once you have started the process: please contact <u>WMPFMcCloud@wolverhampton.gov.uk</u> if this applies to you.

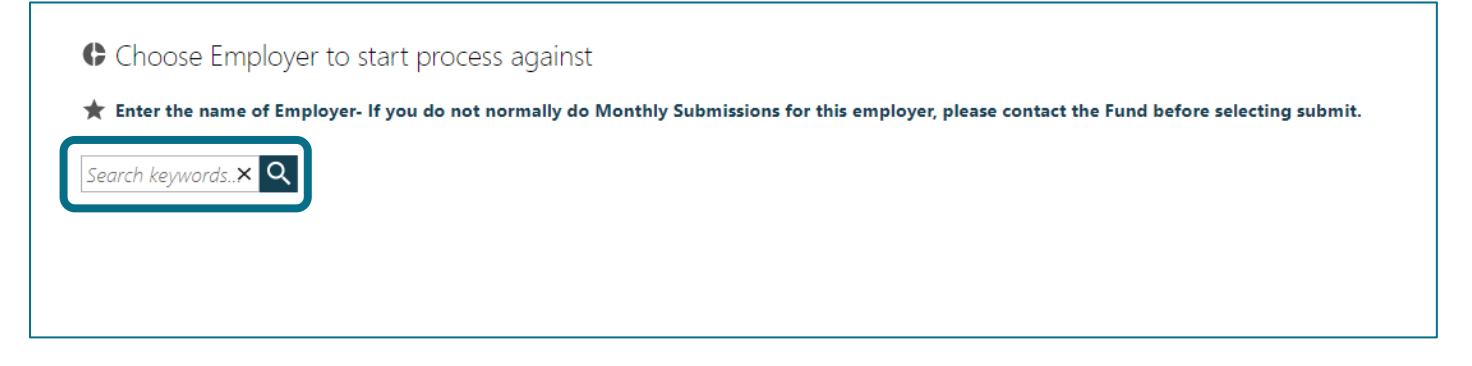

# 5. Click on the relevant employer record

| ACTIONS                                      |                                                                                                    |
|----------------------------------------------|----------------------------------------------------------------------------------------------------|
| ★ Enter the name of<br>Employer              | Choose Employer to start process against                                                                   |
| Back to Select the process you wish to start | Enter the name of Employer<br>test X X<br>EMPLOYERS (1 OF 1)<br>Test Employer, 1500<br>Test Employer, 1500 |

6. If you are happy that this is the correct employer record to submit the Hours File to, click on Submit

| ACTIONS                                                                  |                       |                                  |
|--------------------------------------------------------------------------|-----------------------|----------------------------------|
| ★ Enter the name of                                                      | Choose Er             | mployer to start process against |
|                                                                          | ★ Enter the nam       | ne of Employer                   |
| <ul> <li>Back to Select the<br/>process you wish to<br/>start</li> </ul> | test                  | ×Q                               |
|                                                                          | 💵 Employer Det        | tails                            |
|                                                                          | Reference:            | 1500                             |
|                                                                          | Name:                 | Test Employer                    |
|                                                                          | Additional Detail     | s                                |
|                                                                          | There are no addition | al details                       |
|                                                                          | Submit                |                                  |

7. The process will be created and sent to the corresponding employer group workfeed—you will need to allocate the process from the employer group workfeed to yourself, or whoever will be completing the file upload. You are automatically directed to your own workfeed:

| OPTIONS                   |
|---------------------------|
| Filter                    |
| My Work                   |
| Web Test Employer HUB     |
| Select User 🗸             |
| Order by Due Date descent |
| Filter By 🗸               |
| ACTIONS                   |
| Reassign                  |

8. Remove the tick from My Work and select the box next to the relevant employer group workfeed

| OPTIONS                                                    |  |
|------------------------------------------------------------|--|
| Filter                                                     |  |
| <ul> <li>My Work</li> <li>Web Test Employer HUB</li> </ul> |  |
| Select User 🗸                                              |  |
| Order by Due Date descent $\checkmark$                     |  |
| Filter By 🗸                                                |  |
| ACTIONS                                                    |  |
| Reassign                                                   |  |

9. The *McCloud Process* 1 of 2 Hours will appear at the top of the employer group workfeed—click once in the box to the right of the process name (1) (a tick will appear in that box) and click *Reassign* (2)

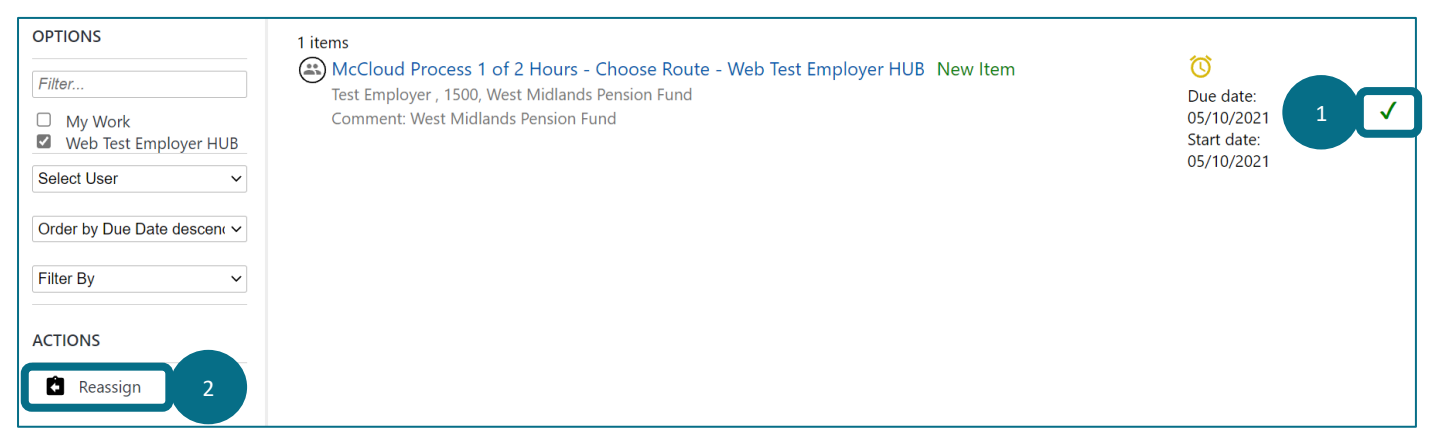

10. Click once on the user that the process should be allocated to

| Close without Reassigning X          |
|--------------------------------------|
| Why are you taking this action?      |
| Type:                                |
| Select Type 🗸                        |
| Security Category:                   |
| Select Security Category 🗸           |
| Note Text:                           |
| Choose User or Group to reassign to: |
| USER "CHARLIE GREEN"                 |
| USER "DAVE YELLOW"                   |
|                                      |

11. When the process has left the employer workfeed, you will need to return to your workfeed to continue the process by removing the tick from the employer name and adding a tick next to *My Work* 

| OPTIONS                       |  |  |
|-------------------------------|--|--|
| Filter                        |  |  |
| My Work Web Test Employer HUB |  |  |
| Select User 🗸                 |  |  |
| Order by Due Date descent     |  |  |
| Filter By 🗸                   |  |  |
| ACTIONS                       |  |  |
| Reassign                      |  |  |

12. Click once on the *McCloud Process* 1 of 2 Hours to open it and proceed to load the Hours File

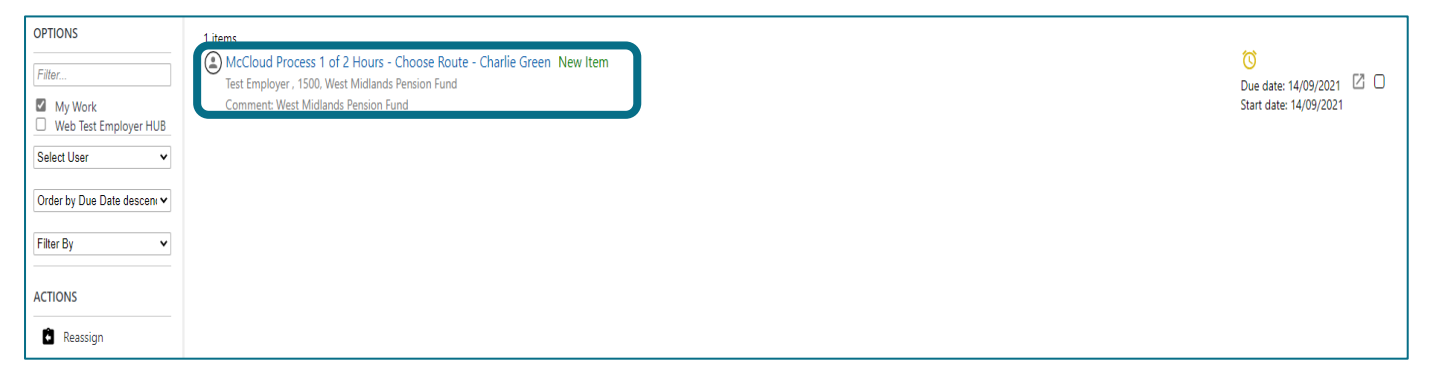

# Part 1 – Hours File Stage 1 – Upload the file

Select the file route required

- → Small file route: recommended for files containing fewer than 100 rows. Estimated completion time 5 minutes. When the file is loaded, the process will run the validations immediately. You will not be able to undertake any other processes or actions in Employer Hub whilst the process is being undertaken.
- → Large file route: recommended for files containing more than 100 rows. When the file is loaded, the validations will run in the background and return the process to your workfeed once complete. You are able to perform other actions or processes or whilst the file is being validated. Please note that you will not receive a notification when the validations are complete, so it is recommended that you periodically check your workfeed for the returned process.

This guide demonstrates the Small File Route

# 13. Select Proceed to Stage 1 - Small File Route

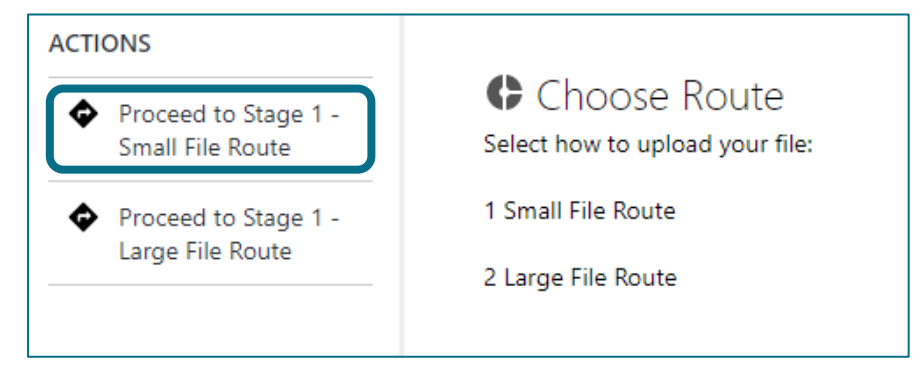

# 14. Click once on Add File(s)

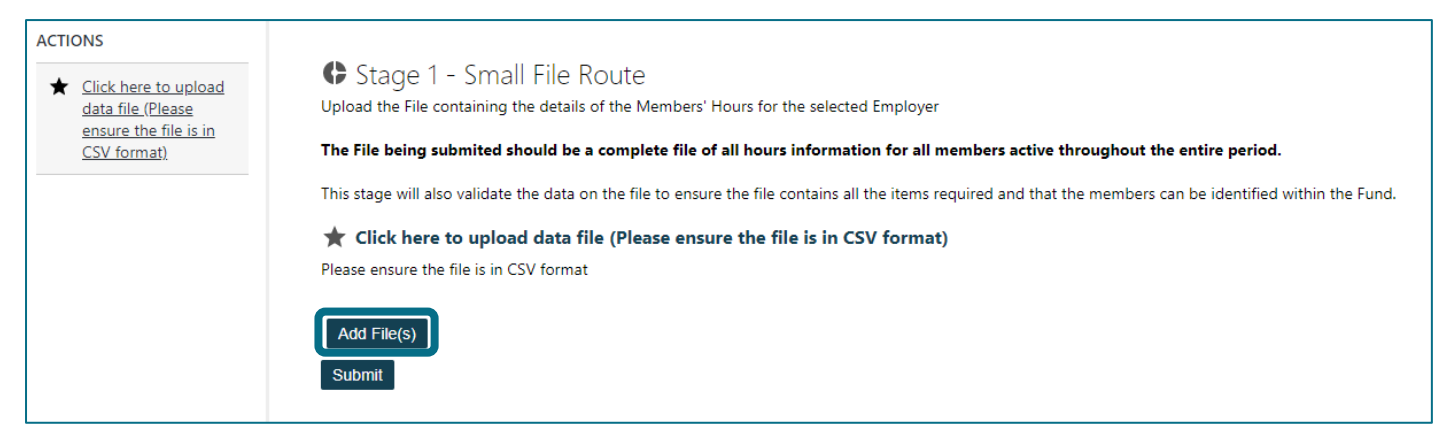

15. Use the browse window to navigate to your saved Hours File in CSV (Comma delimited) format (1) and click *Open* (2)

| 🞐 Open                                                                                                    |               | ;                   |
|----------------------------------------------------------------------------------------------------|---------------|---------------------|
| $\leftarrow$ $\rightarrow$ $\checkmark$ $\uparrow$ $\checkmark$ This PC $\Rightarrow$ Documents $\Rightarrow$ mccloud data | ب 5           | Search mccloud data |
| Organize 🔻 New folder                                                                                                    |               | III 🔹 🔟 📢           |
| Downloads ^ Name                                                                                                    | Status Date n | nodified            |
| Reake File v1 csv                                                                                                    | 2 18/08/      | 2021 15:59          |
| Links Bill Hours File v1.csv 1                                                                                             | 2 18/08/      | 2021 15:58          |
| Microsoft Teams                                                                                                    |               |                     |
| 🔰 📜 UEVSettings (Do                                                                                                    |               |                     |
| Wolverhampton C                                                                                                    |               |                     |
| Compliance - Co                                                                                                    |               |                     |
| Cross team work                                                                                                    |               |                     |
| Projects etc Sh                                                                                                    |               |                     |
| WMPF - Pensior                                                                                                    |               |                     |
| This DC                                                                                                    |               |                     |
| 2D Objects                                                                                                    |               |                     |
| Deckton                                                                                                    |               |                     |
|                                                                                                    |               |                     |
|                                                                                                    |               |                     |
| File name: Hours File v1.csv                                                                                               | All fil       | es (*.*) 🗸 🗸        |
|                                                                                                    |               |                     |

# 16. Click Submit

| ACTIONS                                            | C Stage 1 - Small File Route                                                                                                    |
|----------------------------------------------------|----------------------------------------------------------------------------------------------------|
| ★ Click here to upload<br>data file (Please        | Upload the File containing the details of the Members' Hours for the selected Employer                                                                        |
| <u>ensure the file is in</u><br><u>CSV format)</u> | The File being submited should be a complete file of all hours information for all members active throughout the entire period.                               |
|                                                    | This stage will also validate the data on the file to ensure the file contains all the items required and that the members can be identified within the Fund. |
|                                                    | ★ Click here to upload data file (Please ensure the file is in CSV format)                                                                                    |
|                                                    | ES Test Employer Hours.csv Remove                                                                                                    |
|                                                    | Add File(s) Submit                                                                                                    |

# 17. Once the file has been uploaded select Stage 2 - Data Correction to review your file

| ACTIONS                                                                                                    |                                                                                                    |
|----------------------------------------------------------------------------------------------------|----------------------------------------------------------------------------------------------------|
| <ul> <li>Click here to upload<br/>data file (Please<br/>ensure the file is in<br/>CSV format)</li> <li>(Charlie Group 14)</li> </ul>                              | Stage 1 - Small File Route<br>Upload the File containing the details of the Members' Hours for the selected Employer The File being submitted should be a complete file of all hours information for all members active throughout the entire period. |
| <ul> <li>Charlie Green, 14-<br/>Sep-2021 11:21)</li> <li>Run the data<br/>validations against<br/>the file<br/>(Charlie Green, 14-<br/>Sep-2021 11:21)</li> </ul> | This stage will also validate the data on the file to ensure the file contains all the items required and that the members can be identified within the Fund.                                                                                         |
| Stage 2 - Data<br>Correction                                                                                                    |                                                                                                    |

# Part 1 – Hours File Stage 2 – Data correction

## The Stage 2 - Data Correction screen will appear to allow you to correct any errors

| ACTIONS                                       |                                                                                                    |                                                                                           |                                |                     |                  |                      |                    | Last N                                                                                                    | lodified: 28/09/20 | 021, 09:55:47     |  |  |  |  |  |
|-----------------------------------------------|----------------------------------------------------------------------------------------------------|-------------------------------------------------------------------------------------------|--------------------------------|---------------------|------------------|----------------------|--------------------|----------------------------------------------------------------------------------------------------|--------------------|-------------------|--|--|--|--|--|
| ★ <u>View/Edit Data on the</u><br><u>file</u> | C Stag<br>The data h                                                                                                    | ge 2 - ⊢<br>as been vali                                                                  | HOURS  <br>dated.              | Data Corre          | ction            |                      |                    |                                                                                                    |                    |                   |  |  |  |  |  |
| Reject and Rollback                           | All errors should be resolved before proceeding to Stage 3 with the exception of the following "WMFF" errors which will be reviewed by the Pension Fund: |                                                                                           |                                |                     |                  |                      |                    |                                                                                                    |                    |                   |  |  |  |  |  |
| Imported Data                                 | Please do                                                                                                    | Please do not delete any of the "WMPF" errors from the file                               |                                |                     |                  |                      |                    |                                                                                                    |                    |                   |  |  |  |  |  |
|                                               | WMPFUN                                                                                                    | WMPFUNAP - Member has unauthorised data on the Service record                             |                                |                     |                  |                      |                    |                                                                                                    |                    |                   |  |  |  |  |  |
| WMPFAF - Find a Folder Logic Errors           |                                                                                                    |                                                                                           |                                |                     |                  |                      |                    |                                                                                                    |                    |                   |  |  |  |  |  |
|                                               | WMPFC -                                                                                                    | WMPFC - Concurrent membership                                                             |                                |                     |                  |                      |                    |                                                                                                    |                    |                   |  |  |  |  |  |
|                                               | WMPFNAF                                                                                                    | WMPFNAF - Aggregated Membership                                                           |                                |                     |                  |                      |                    |                                                                                                    |                    |                   |  |  |  |  |  |
|                                               | If any warr                                                                                                    | If any warnings (I) appear of lease check you are happy with this data before submitting. |                                |                     |                  |                      |                    |                                                                                                    |                    |                   |  |  |  |  |  |
|                                               | If you wish                                                                                                    | in any warnings () appear prease cireck you are nappy with this wara denote southing.     |                                |                     |                  |                      |                    |                                                                                                    |                    |                   |  |  |  |  |  |
|                                               | In you wan to currect errors outside one system, use the reject and nonitack imported data action to reload one corrected link.                          |                                                                                           |                                |                     |                  |                      |                    |                                                                                                    |                    |                   |  |  |  |  |  |
|                                               | To edit, sel                                                                                                    | ect each rov                                                                              | a <b>on τne</b><br>v in turn a | nd select 'Edit rov | v'. If you corre | ct any errors you wi | II need to revalid | late each corrected row. Once each row has a tick in the Valid column (other than the errors to be reviewed by the Pe                                                          | nsion Fund as lis  | ted above) select |  |  |  |  |  |
|                                               | Close and                                                                                                    | move on to                                                                                | Stage 2.                       |                     |                  |                      |                    |                                                                                                    |                    |                   |  |  |  |  |  |
|                                               | Add row                                                                                                    | Edit row                                                                                  | / Delet                        | te row Close        |                  |                      |                    |                                                                                                    |                    |                   |  |  |  |  |  |
|                                               | Select                                                                                                    | Valid?                                                                                    | Line                           | NINO                | Surname          | Pensionrefno         | Payrollref1        | Error Messages                                                                                                    | Executed           | Modified?         |  |  |  |  |  |
|                                               | 0                                                                                                    | ×                                                                                         | 1                              | NX218087B           | Black            |                      | 254776             | Error: Error 8: UPM folder reference is not present on data file (should be 0 if not known)<br>Error: WMPFUNAP: Member has unapproved service changes in another process       |                    |                   |  |  |  |  |  |
|                                               | 0                                                                                                    | ×                                                                                         | 22                             | YT399184A           | Bronze           | 10857152             | 286718             | Warning: Warning 5: Date of Birth on incoming file differs to DOB on the identified Person record<br>Error: WMPFUNAP: Member has unapproved service changes in another process |                    |                   |  |  |  |  |  |
|                                               | 0                                                                                                    | ×                                                                                         | 2                              | NX218087B           | Black            | 10857135             | 254776             | Error: WMPFUNAP: Member has unapproved service changes in another process                                                                                                    |                    |                   |  |  |  |  |  |
|                                               | 0                                                                                                    | ×                                                                                         | 3                              | PA599854A           | White            |                      | 257026             | Error: Error 8: UPM folder reference is not present on data file (should be 0 if not known)                                                                                    |                    |                   |  |  |  |  |  |
|                                               | 0                                                                                                    | ×                                                                                         | 8                              | NX156985C           | Grey             | 10857138             | 220365             | Error: Error 20: Part-time ind equal to P but Part-time hours numerator = 0                                                                                                    |                    |                   |  |  |  |  |  |
|                                               | 0                                                                                                    | ×                                                                                         | 9                              | xA857396C           | Purple           | 90857139             | 286633             | Error: WMPFFAF: Folder match not found. End validation checks.                                                                                                    |                    |                   |  |  |  |  |  |
|                                               | 0                                                                                                    | ×                                                                                         | 12                             | YT409857            | Silver           | 10857142             | 295265             | Error: WMPFFAF: Folder match not found. End validation checks.                                                                                                    |                    |                   |  |  |  |  |  |

All errors must be corrected before you can proceed to Stage 3. However, any error that contains the prefix 'WMPF' as indicated below should be disregarded and will be reviewed by the Fund once the file has been uploaded.

# Do not delete any of the rows, or attempt to correct any of the fields, that have the following errors:

| Error Code | Error Reason                                                                  |
|------------|-------------------------------------------------------------------------------|
| WMPFFAF    | Find a Folder logic Error. We are unable to match your record                 |
| WMPFNAF    | Member has aggregated their benefits, and this relates to a Non-Active Folder |
| WMPFUNAP   | Unapproved data is on the member's service record                             |
| WMPFC      | Member has concurrent service                                                 |

If there are no errors for you to review, follow step <u>18a</u>, and if there are errors that need to be corrected follow step <u>18b</u>.

#### No errors displayed

18a. If the file contains no errors there will be a ü in the *Valid*? column for each row included in the file (with the exception of rows that have errors to be corrected by WMPF). Proceed to step <u>22</u>.

| Add row        | Edit row | Delet  | e row Close    |          |           |
|----------------|----------|--------|----------------|----------|-----------|
| Select         | Valid?   | Line   | Error Messages | Executed | Modified? |
| 0              | ~        | 1      |                |          |           |
| 0              | ~        | 2      |                |          |           |
| Go to pag<br>1 | e<br>V   |        |                |          |           |
| Filter by      |          |        |                |          |           |
| Select a fi    | lter     | $\sim$ |                |          |           |

#### **Errors displayed**

18b. If any rows have failed validation a *X* will be visible in the *Valid?* column A filter is available to allow you to filter out most of those rows that contain errors that must be rectified by you – scroll to the bottom of the screen and click on the *Select a Filter* down arrow, then click on *McCloud Errors*. There may be some errors that are excluded by the filter, so it is recommended that you do a manual check for errors in the view as well as using the filter. Please note, some rows may have both a *WMPF Error* and a *McCloud Error* – the *WMPF Error* will still be visible when using the *McCloud Error filter*. If this is the case, please still disregard any error with the prefix *WMPF*.

Please see the errors table in <u>Appendix 1</u> for detailed error-resolution information.

| 0 1             | 6 | 0                                           | $\checkmark$                                | 4                     | NX |
|-----------------|---|---------------------------------------------|---------------------------------------------|-----------------------|----|
| •               | 0 | Please Se                                   | elect                                       | _                     | NX |
| Co to page      |   | Select a f                                  | filter                                      |                       | NX |
| Go to page      |   | McCloud                                     | Errors                                      |                       |    |
| 1 V             |   | Standard<br>Standard<br>Standard<br>Warning | l - Error Ro<br>I - Passed I<br>I - Warning | ows<br>Rows<br>g Rows |    |
| incer by        |   | Select a f                                  | filter                                      | ~                     |    |
| Select a filter | ~ | Defrech                                     |                                             |                       |    |

Rectify each error in turn by selecting the line that needs to be corrected and clicking on *Edit Row* (1) **Note that there may be more than one page of errors – only fifteen errors are displayed on each page**. You may need to move to other pages to review errors by using the *Go to page* drop-down box (2).

IMPORTANT: selecting *Reject and Rollback Imported Data* (3) will undo any corrections you have made and return you to the file upload screen. You may want to choose this option if you would prefer to do your error corrections outside of the process and re-import your corrected file.

| ACTIONS                 |                                                                                                    |                                                               |                       |                  |                     |                     |                                                                                                    |                | Last Modified: 2  | 8/09/2021, 09:55:47        |  |  |
|-------------------------|----------------------------------------------------------------------------------------------------|---------------------------------------------------------------|-----------------------|------------------|---------------------|---------------------|----------------------------------------------------------------------------------------------------|----------------|-------------------|----------------------------|--|--|
| ★ View/Edit Data on the | 🗘 Stage 2                                                                                                    | 2 - Hour                                                      | s Data Corre          | ection           |                     |                     |                                                                                                    |                |                   |                            |  |  |
| file                    | The data has be                                                                                                    | The data has been validated.                                  |                       |                  |                     |                     |                                                                                                    |                |                   |                            |  |  |
| Reject and Rollback     | rors should be resolved before proceeding to Stage 3 with the exception of the following "WMPF" errors which will be reviewed by the Pension Fund: |                                                               |                       |                  |                     |                     |                                                                                                    |                |                   |                            |  |  |
| Imported Data           | 5 se do not delete any of the "WMPF" errors from the file                                                                                          |                                                               |                       |                  |                     |                     |                                                                                                    |                |                   |                            |  |  |
|                         | WMPFUNAP - N                                                                                                    | WMPFUNAP - Member has unauthorised data on the Service record |                       |                  |                     |                     |                                                                                                    |                |                   |                            |  |  |
|                         | WMPFFAF - Find                                                                                                    | d a Folder Log                                                | gic Errors            |                  |                     |                     |                                                                                                    |                |                   |                            |  |  |
|                         | WMPFC - Concu                                                                                                    | urrent membe                                                  | ership                |                  |                     |                     |                                                                                                    |                |                   |                            |  |  |
|                         | WMPFNAF - Ag                                                                                                    | gregated Me                                                   | mbership              |                  |                     |                     |                                                                                                    |                |                   |                            |  |  |
|                         | If any warnings                                                                                                    | (!) appear ple                                                | ase check you are h   | appy with this   | data before submitt | ing.                |                                                                                                    |                |                   |                            |  |  |
|                         | If you wish to co                                                                                                    | prrect errors o                                               | outside the system,   | use the Reject a | nd Rollback Import  | ed Data action to   | reload the corrected file.                                                                                    |                |                   |                            |  |  |
|                         | ★ View/Edi                                                                                                    | t Data on t                                                   | he file               |                  |                     |                     |                                                                                                    |                |                   |                            |  |  |
|                         | To edit, select ea<br>Close and move                                                                                                    | ach row in tur                                                | n and select 'Edit ro | w'. If you corre | ct any errors you w | ill need to revalid | ate each corrected row. Once each row has a tick in the Valid column (other than the errors to                | be reviewed by | / the Pension Fur | nd as listed above) select |  |  |
|                         |                                                                                                    |                                                               |                       |                  |                     |                     |                                                                                                    |                |                   |                            |  |  |
|                         | Add row E                                                                                                    | dit row                                                       | 1 Close               |                  | Bandanata           | Devention           | 5 H                                                                                                    | Free and a d   | Ma - 1161 - 112   |                            |  |  |
|                         | Select                                                                                                    |                                                               | NV219097P             | Black            | Pensionretho        | Payrollret I        | Error wessages<br>Error: Error 8: UPM folder reference is not present on data file (should be 0 if not known) | Executed       | woattied:         |                            |  |  |
|                         |                                                                                                    |                                                               | 1472100070            | DIACK            |                     | 254770              | Error: WMPFUNAP: Member has unapproved service changes in another process                                     |                |                   |                            |  |  |
|                         | 0 ×                                                                                                    | , 3                                                           | PA599854A             | White            |                     | 257026              | Error: Error 8: UPM folder reference is not present on data file (should be 0 if not known)                   |                |                   |                            |  |  |
|                         | • ×                                                                                                    | 8                                                             | NX156985C             | Grey             | 10857138            | 220365              | Error: Error 20: Part-time ind equal to P but Part-time hours numerator = 0                                   |                |                   |                            |  |  |
|                         | Go to page                                                                                                    |                                                               |                       |                  |                     |                     |                                                                                                    |                |                   |                            |  |  |
|                         | 1 ,                                                                                                    | J 4                                                           | 2                     |                  |                     |                     |                                                                                                    |                |                   |                            |  |  |
| L                       |                                                                                                    |                                                               |                       |                  |                     |                     |                                                                                                    |                |                   |                            |  |  |

19. A data-editing screen will open, and a notification will appear on the right-hand side of the screen (this can be cleared by clicking the cross in the right-hand corner of the notification)

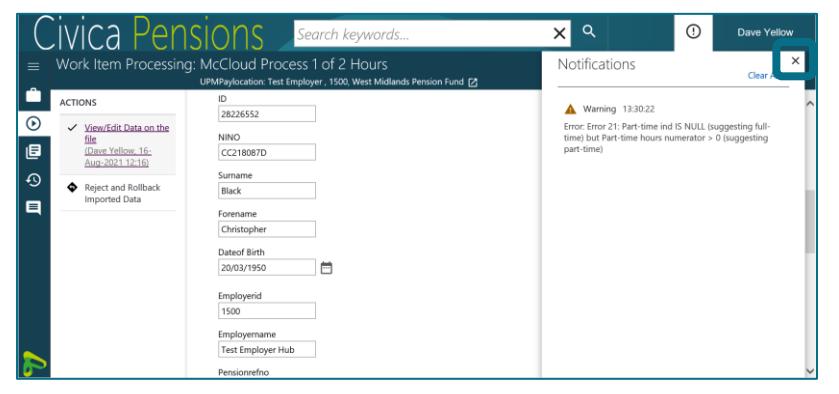

In this example the *Part-Time Indicator* was not entered into the file despite part-time hours of 34/37 being entered in the data row for the member

|                         | Pensionretno              |   |
|-------------------------|---------------------------|---|
| ACTIONS                 | 10843510                  | ~ |
| ★ View/Edit Data on the |                           |   |
| file                    |                           |   |
| A Deletered Dellhoot    |                           | ~ |
| Imported Data           | Characters remaining: 102 |   |
|                         | Payrollref 1              |   |
|                         | 254776                    |   |
|                         | Payrollref 2              |   |
|                         |                           |   |
|                         | Pavrollref 3              |   |
|                         |                           |   |
|                         | Status                    |   |
|                         | C                         |   |
|                         | Datehoursstarted          |   |
|                         | 01/04/2017                |   |
|                         |                           |   |
|                         | Datehoursended            |   |
|                         | 31/03/2018                |   |
|                         | P Tind                    |   |
|                         |                           |   |
|                         |                           |   |
|                         | P Thourspercentage        |   |
|                         |                           |   |
|                         | P Thoursnumerator         |   |
|                         | 34                        |   |
|                         | F Thours                  |   |
|                         | 37                        |   |

20. This can be corrected by entering 'P' in the *Part-Time Indicator* box. If there are multiple errors for the same member data row, these can be corrected at the same time. When all errors have been corrected, click on *Save and Validate* (do not click just *Save* as the error will not be re-validated, and will still present as an error, thereby preventing you from submitting your file)

| P Tind             |        |
|--------------------|--------|
| Р                  |        |
| P Thourspercentage |        |
| P Thoursnumerator  |        |
| 34                 |        |
| F Thours           |        |
| 37                 |        |
|                    |        |
| Save Save&Validate | Cancel |

21. You will be returned to the previous screen, and a tick will appear in the corrected row in both the *Valid*? And *Modified*? Columns

| Add row | Edit row | Delete r | ow    | Close    |          |           |
|---------|----------|----------|-------|----------|----------|-----------|
| Select  | Valid?   | Line     | Error | Messages | Executed | Modified? |
| 0       | ~        | 1        |       |          |          | ~         |

22. When all rows have a tick in the *Valid*? column, click *Close*. \*Note: if you see no rows of data once you have rectified all of the errors you may need to remove the filter by choosing the *Select a filter* option on the filter drop-down

| Add row         | Edit row     | Delete | e row Close    |          |           |  |  |
|-----------------|--------------|--------|----------------|----------|-----------|--|--|
| Select          | Valid?       | Line   | Error Messages | Executed | Modified? |  |  |
| 0               | ~            | 1      |                |          |           |  |  |
| 0               | ✓            | 2      |                |          |           |  |  |
| Go to page      |              |        |                |          |           |  |  |
| 1               | $\checkmark$ |        |                |          |           |  |  |
| Filter by       |              |        |                |          |           |  |  |
| Select a filter |              |        |                |          |           |  |  |

# 23. Select Stage 3 - Submit the Data

If you do not see this process step, it is because there are still errors in the file that need to be corrected by you. Click on *View/Edit Data on the file* to go back to the error correction screen and review any outstanding errors

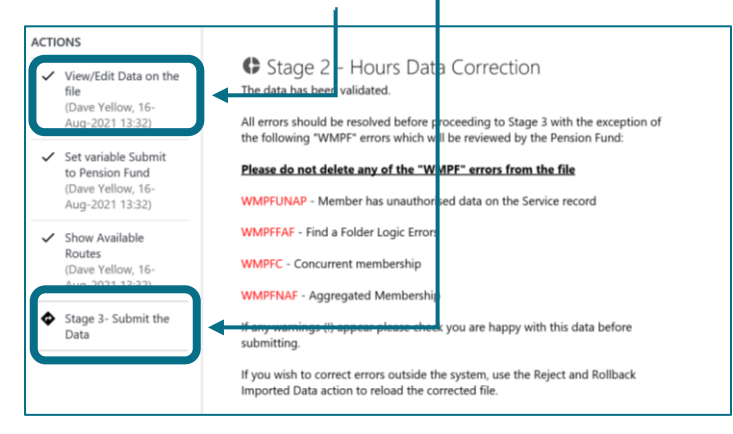

# Part 1 – Hours File Stage 3 – Submit the data

Once you have reviewed and cleared any errors, and are content that the data is accurate, you can submit your hours data to the Fund.

\*Change to process with effect from 23/12/2021: To assist with data processing, your data will be submitted to the Fund for review prior to being uploaded to members' records

24. Once the file is transferred, a set of completed Actions will display on the left hand-side of the screen.

## Select Submit to the Fund

| ACTIONS                                                                                               | Last Modified: 23/12/2021, 10:16:29                                                                                                    |
|----------------------------------------------------------------------------------------------------|----------------------------------------------------------------------------------------------------|
| <ul> <li>Check if a breaks<br/>process exists</li> <li>Dec-2021 10:18)</li> </ul>                     | Holding Stage ***Process change*** This process has been altered as at 23/12/2021. Following a change to aid with data processing, this process needs to be submitted to the Fund and reviewed prior to member records being updated.                                                   |
| <ul> <li>Start Breaks Interface<br/>process for this<br/>employer</li> <li>Dec-2021 10:18)</li> </ul> | By selecting "Submit to the Fund", you are confirming that all the data that has been submitted has been verified and is correct.<br>This action can only be completed once. Please only select this action once you are ready to send the Hours process to the Fund                    |
| Submit to the Fund                                                                                    | A Breaks process should now have been started in your employer group tray ready for processing. A breaks process must be completed for each employer record. There is a route available within the breaks process to confirm if no members at the employer have had any service breaks. |
|                                                                                                    |                                                                                                    |

Your Hours File submission is now complete, and a Service Breaks process will appear in your employer group workfeed.

# Part 2 - Service Breaks File Stage 1 - Upload the file

25. Reassign the *McCloud Process 2 of 2 Breaks* process to yourself from the relevant employer group workfeed (in the same way that you did for the <u>Hours File</u>) and then open the process from your workfeed by clicking once on it

| OPTIONS                   | Litems                                                                                                    |                           |      |
|---------------------------|----------------------------------------------------------------------------------------------------|---------------------------|------|
| Filter                    | McCloud Process 2 of 2 Breaks - Any service break data to submit? - Dave Yellow<br>New Item                    | 🚫<br>Due date:            |      |
| My Work                   | Test Employer , 1500,<br>Comment: West Midlands Ponsion Fund Started by process (McCloud Process 1 of 2 Hours) | 16/08/2021<br>Start date: | ل زے |
| Select User               | Parent Process Number (5272525)                                                                                | 16/08/2021                |      |
| Order by Due Date descent |                                                                                                    |                           |      |
| Filter By                 |                                                                                                    |                           |      |
| ACTIONS                   |                                                                                                    |                           |      |
| Reassign                  |                                                                                                    |                           |      |

26. Click on Do any members at the selected employer have service breaks, meaning a Service Breaks File

# requires uploading?

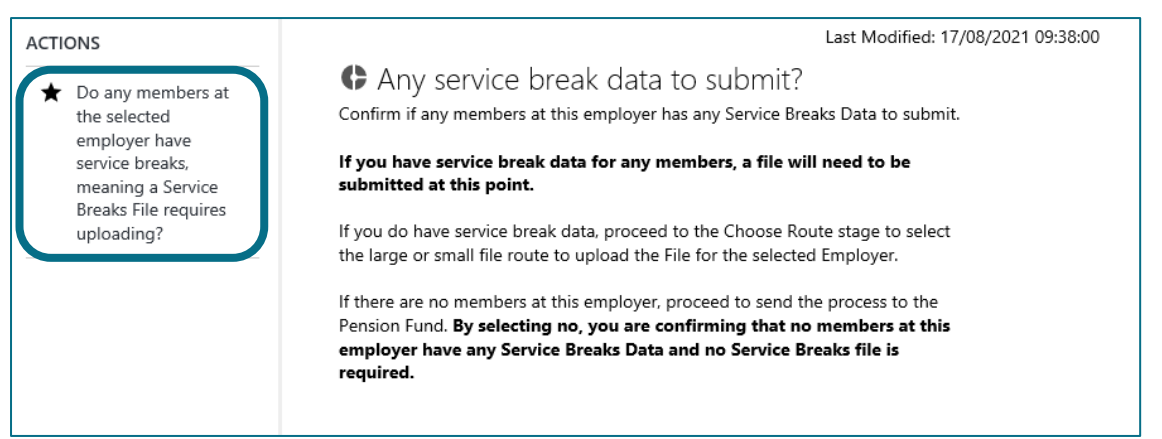

You are presented with a question to confirm whether or not you have a Service Breaks file to upload.

If you have no Service Breaks File to submit, continue to step <u>27a</u>. If you have a Service Breaks File to load, proceed to step <u>27b</u>.

# No Service Breaks File to be provided

IMPORTANT By selecting 'No' you are confirming that there is no Service Break data for this employer. This action cannot be rolled back.

27a. If you are happy that there is no service break data for the memberships with the relevant employer between 1<sup>st</sup> April 2014 and 31<sup>st</sup> March 2021 select *No* and click *Submit* 

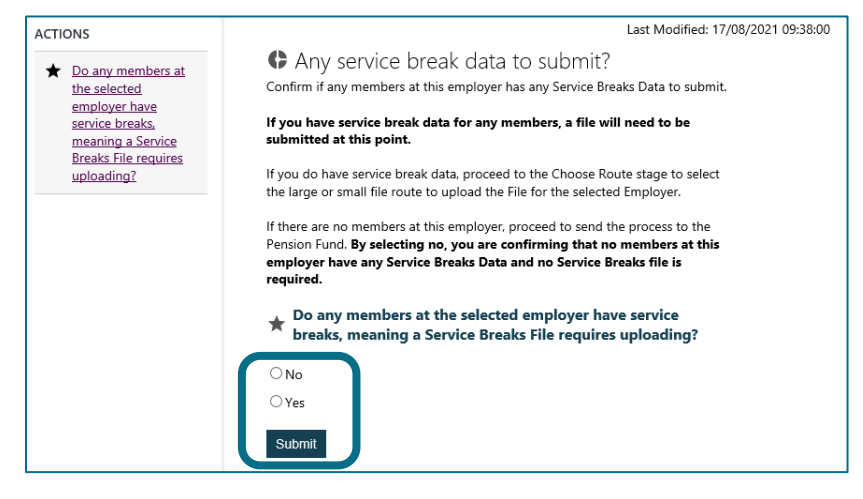

Click on Start McCloud Service Review Processes which will complete the process and bring you back to your work tray

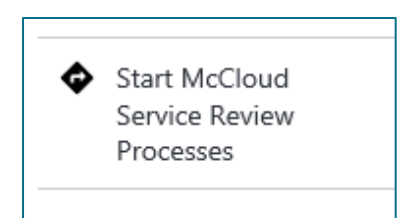

# Service Breaks File to be provided

27b. If a service breaks file will be provided select Yes and Submit

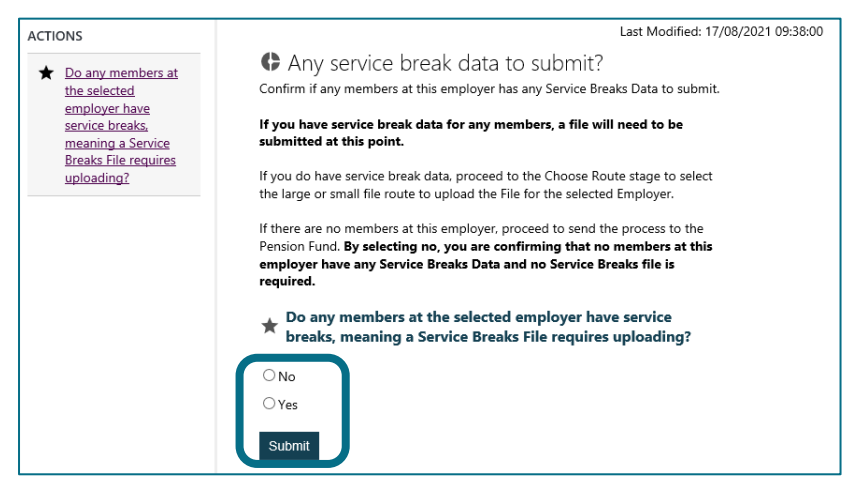

#### 28. Select Proceed to Choose Route

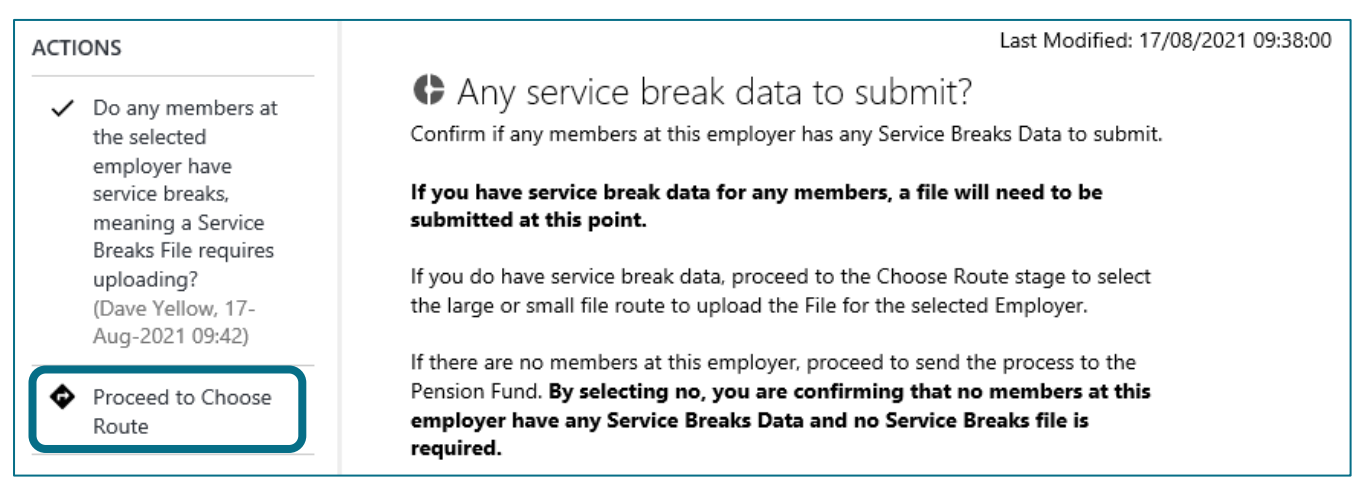

29. Select the small or large file route dependant on the file size (the same guidelines apply as per the <u>Hours</u>

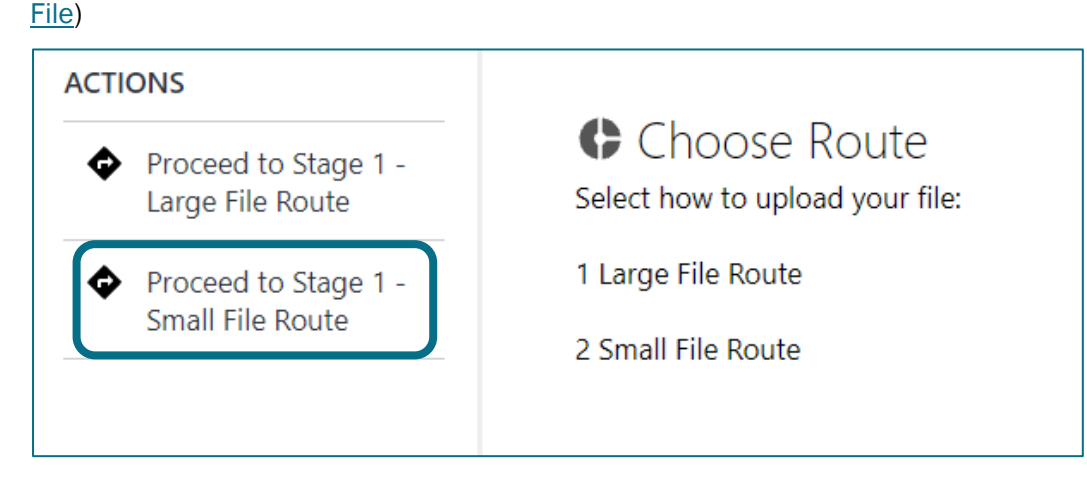

This guide demonstrates the 'Small File Route'

#### 30. Click Add File(s)

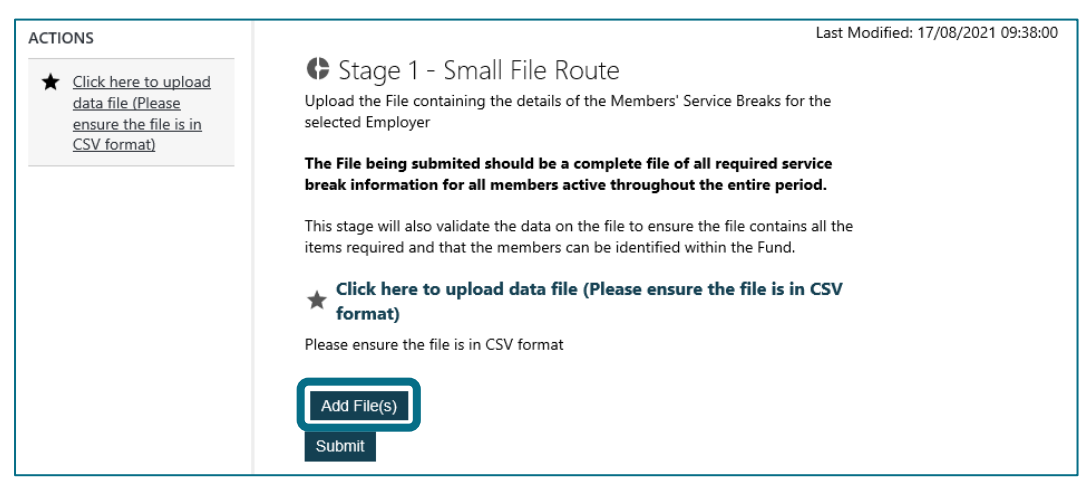

# 31. Navigate to your Service Breaks file (1) and select Open (2). The file must be in CSV (Comma delimited)

## format

| 🧔 Choose File to Upload    |                  |                     | ×                 |
|----------------------------|------------------|---------------------|-------------------|
| ← → ▼ ↑ 🖡                  |                  | < 5                 | Search New folder |
| Organize 🔻 New folder      |                  |                     | ::: • 🔟 ?         |
| Name                       | Date modified    | Туре                | Size              |
| Breaks File.csv 1          | 16/08/2021 11:24 | Microsoft Excel Com | na Separat        |
| Hours File.csv             | 16/08/2021 11:24 | Microsoft Excel Com | na Separat        |
| · ·                        |                  |                     |                   |
|                            |                  |                     |                   |
| <b>4</b> ∨ <               |                  |                     | >                 |
| File name: Breaks File.csv |                  | All F               | les (*.*) ~       |
|                            |                  | 2                   | Open Cancel       |

# 32. Once the file is selected click Submit

| Stage<br>Upload the F | e 1 - Small File Route<br>File containing the details of the Members' Service Breaks for the selected Employer                                                |  |  |  |  |  |
|-----------------------|----------------------------------------------------------------------------------------------------|--|--|--|--|--|
| The File bei          | ng submited should be a complete file of all required service break information for all members active throughout the entire period.                          |  |  |  |  |  |
| This stage w          | This stage will also validate the data on the file to ensure the file contains all the items required and that the members can be identified within the Fund. |  |  |  |  |  |
| ★ Click h             | nere to upload data file (Please ensure the file is in CSV format)                                                                                            |  |  |  |  |  |
| ES Test Er            | mployer Breaks.csv Remove                                                                                                    |  |  |  |  |  |
| Add File(s            |                                                                                                    |  |  |  |  |  |

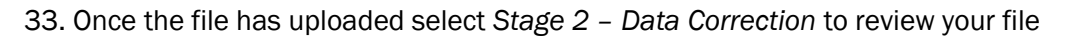

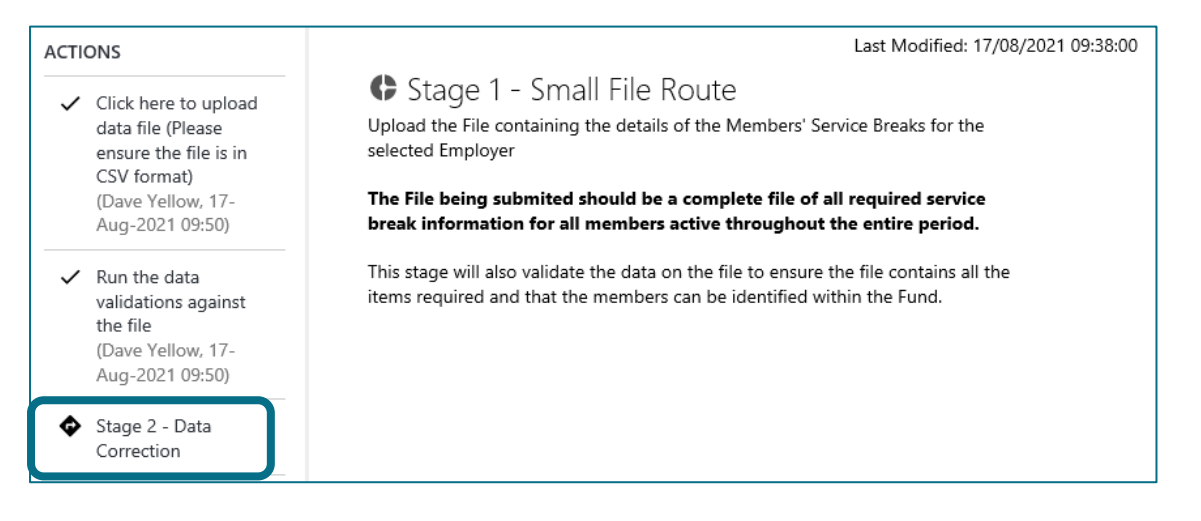

# Service Breaks - Stage 2 – Data Correction

#### The Stage 2 – Data Correction screen will appear to allow you to correct any errors

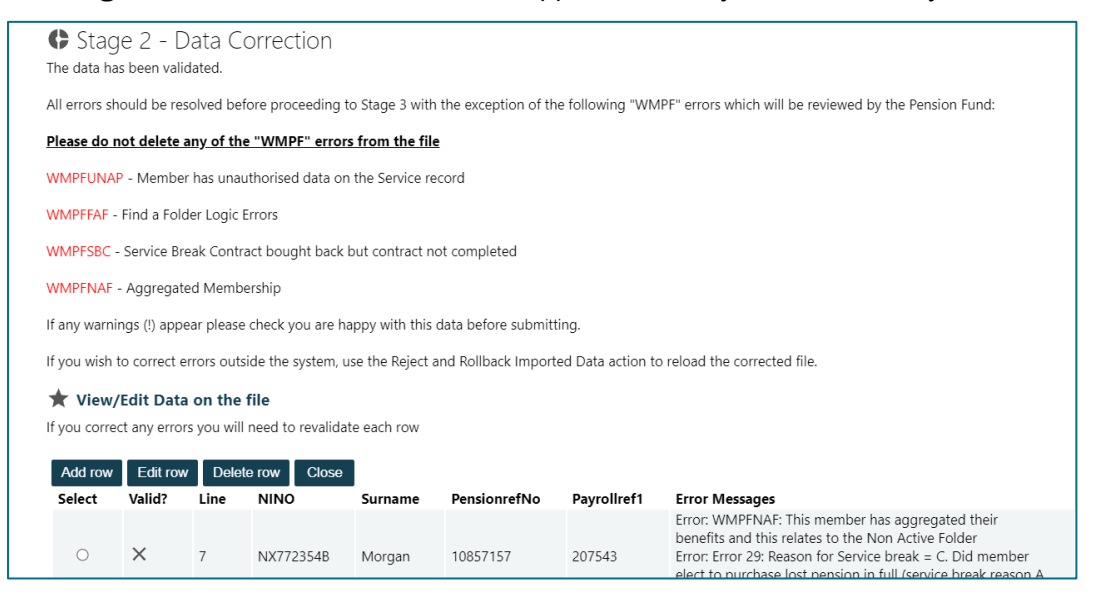

All errors must be corrected before you can proceed to Stage 3. However, any error that contains the prefix 'WMPF' as indicated below should be disregarded and will be reviewed by the Fund once the file has been uploaded.

#### Do not delete any of the rows, or attempt to correct any of the fields, that have these errors:

| Error Code | Error Reason                                                                  |
|------------|-------------------------------------------------------------------------------|
| WMPFFAF    | Find a Folder logic Error. We are unable to match your record                 |
| WMPFNAF    | Member has aggregated their benefits, and this relates to a Non-Active Folder |
| WMPFUNAP   | Unapproved data is on the member's service record                             |
| WMPFSBC    | Member elected to purchase lost pension but didn't complete their<br>contract |

34. Repeat steps <u>18b to 21</u> as outlined in the Hours File section to correct any errors displayed for the Service Breaks file

35. Once you have corrected any errors (excluding the exceptions listed above) and all rows that had errors that

you were required to correct are now valid, click Close

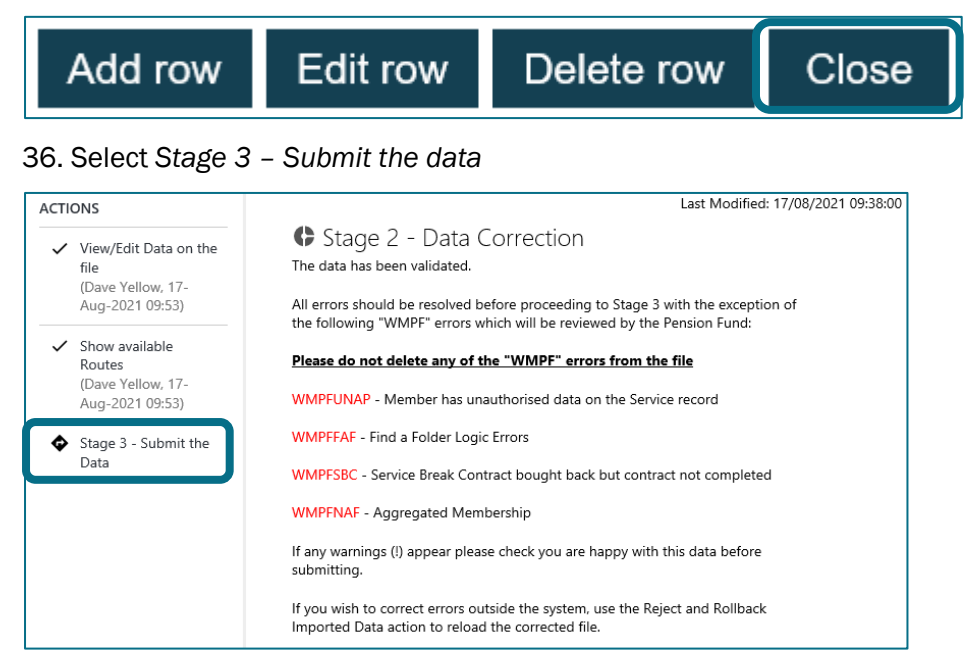

# Service Breaks - Stage 3 – Submit the data

Once you have reviewed and cleared any errors, and are content that the data is accurate, you can submit your service breaks data to the Fund.

\*Change to process with effect from 23/12/2021: To assist with data processing, your data will be submitted to the Fund for review prior to being uploaded to members' records

#### 37. Select Submit to the Fund

| ACTIONS | C Holding Stage                                                                                                    |
|---------|----------------------------------------------------------------------------------------------------|
|         | ***Process change*** This process has been altered as at 23/12/2021.<br>Following a change to aid with data processing, this process needs to be submitted to the Fund and reviewed prior to member records being updated.                                   |
|         | By selecting "Submit to the Fund", you are confirming that all the data that has been submitted has been verified and is correct.                                                                                                    |
|         | This action can only be completed <u>once</u> . Please only select this action once you are ready to send the Hours process to the Fund<br>Once this action has been selected, no further action is required for this employer record at this point in time. |

The process is now complete, and your records will be reviewed by the Fund

# Appendix 1 – Error Codes

| Hours File Upload Errors                                                                       |               |                                                                                                    |  |
|------------------------------------------------------------------------------------------------|---------------|----------------------------------------------------------------------------------------------------|--|
| Error Code                                                                                     | Data<br>Field | Resolution                                                                                                    |  |
| Error 1: NINO is not present on data file                                                      | 1             | Enter member's national insurance number in format AB123456A                                                                                                    |  |
| Error 2: Surname is not present on data file                                                   | 2             | Enter member's surname                                                                                                    |  |
| Error 3: Forename is not present on data file                                                  | 3             | Enter member's forename                                                                                                    |  |
| Error 4: Date of Birth is not present on data file                                             | 4             | Enter member's date of birth in format DD/MM/YYYY                                                                                                    |  |
| Warning 5: Date of Birth on incoming file differs to DOB on the identified Person record       | 4             | Check member's date of birth held in Hub and on your records. If member's date of birth is incorrect please submit a Hub S10 to confirm correct date of birth. As this is a warning you will still be able to load your file whilst the S10 is being submitted/processed |  |
| Error 6: Employer Reference is not present on data file                                        | 5             | Ensure that the unique WMPF employer reference number is included on each line of data.<br>This must be three or four digits                                                                                                    |  |
| Error 7: Employer name is not present on data file                                             | 6             | Ensure that your employer name is included in the file in the same format that it is recorded in Employer Hub                                                                                                    |  |
| Error 8: UPM folder reference is not present on data file (should be 0 if not known)           | 7             | Ensure that the eight-digit pension reference number which begins '10-' is included for each member and each employment                                                                                                    |  |
| Warning 9: Payroll ref 1 is not present on data file                                           | 8             | Ensure that a unique payroll reference number is included for each member and each employment                                                                                                    |  |
| Error 10: Status is not present on file                                                        | 11            | Indicate the member's status at 31/03/2021; either 'C' for contributing (active at 31/03/21) or 'N' for Non-contributing (not active at 31/03/2021). <u>Must be upper-case 'C' or 'N'</u>                                                                                |  |
| Error 11: Status does not equal C or N                                                         | 11            | Indicate the member's status at 31/03/2021; either 'C' for contributing (active at 31/03/21) or 'N' for Non-contributing (not active at 31/03/2021). <u>Must be upper-case 'C' or 'N'</u>                                                                                |  |
| Error 12: Date hours started is not present on data file                                       | 12            | Enter Date hours started as 01/04/2014 unless date of hours change/employment start date is after 01/04/2014, then enter actual date                                                                                                    |  |
| Error 13: Date hours started must be between 01/04/2014 and 31/03/2021                         | 12            | Enter Date hours started as 01/04/2014 unless date of hours change/employment start date is after 01/04/2014, then enter actual date                                                                                                    |  |
| Error 14: The Date hours started date is duplicated on the file more than once for this member | 12            | Member cannot have multiple lines with the same hours start date – check that, if the member has hours changes, the dates are consecutive for that membership reference number                                                                                           |  |

| Hours File Upload Errors                                                                                                    |                   |                                                                                                    |
|----------------------------------------------------------------------------------------------------|-------------------|----------------------------------------------------------------------------------------------------|
| Error Code                                                                                                    | Data<br>Field     | Resolution                                                                                                    |
| Error 15: Date hours ended must be between 01/04/2014 and 31/03/2021                                                                                                    | 13                | If the member has hours changes in the file, ensure that the hours end date is between $01/04/2014$ and $31/03/2021$ . If the member has no hours changes, this field should be blank, irrespective of whether or not they were active at $31/03/2021$                                |
| Error 16: Date hours ended is before the Date hours started                                                                                                    | 13                | Ensure that the member's hours end date is not before the hours start date on the line of data                                                                                                    |
| Error 17: The Date hours ended date is duplicated on the file more than once for this member                                                                                                    | 13                | Member cannot have multiple lines with the same hours end date – check that, if the member has hours changes, the dates are consecutive for that membership reference number                                                                                                    |
| Error 18: Part-time ind not equal to P - Must be NULL for Full-time and P for Part-time                                                                                                    | 14                | If the member has part-time hours the part-time indicator must be 'P', otherwise leave blank.<br>Must be upper-case 'P'                                                                                                    |
| Error 19: Part-time ind equal to P but Part-time hours numerator is empty                                                                                                    | 14 & 15a          | If the member has part-time hours the part-time indicator must be 'P', and the part-time weekly hours must be entered in the part-time hours field. <u>Must be upper-case 'P'</u>                                                                                                    |
| Error 20: Part-time ind equal to P but Part-time hours<br>numerator = 0                                                                                                    | 14 & 15a          | If the member has part-time hours the part-time indicator must be 'P', and the part-time weekly hours must be entered in the part-time hours field – this number cannot be zero. For casual staff that have not worked any hours in a scheme year enter 0.01                          |
| Error 21: Part-time ind IS NULL (suggesting full-time)<br>but Part-time hours numerator > 0 (suggesting<br>part-time)                                                                                              | 14 & 15a          | The member has part-time hours recorded, but the part-time indicator is blank – check and amend hours or part-time indicator as necessary. <u>Must be upper-case 'P'</u> if it is required in this field                                                                              |
| Error 22: Part-time ind IS NULL (suggesting full-time)<br>but Part-time hours numerator > 0 (suggesting<br>part-time) and Part-time hours numerator > Whole-<br>time equivalent hours denominator                  | 14, 15a,<br>& 15b | The member has part-time hours recorded as greater than the whole-time hours denominator, and the part-time indicator is blank – check and amend hours or part-time indicator as necessary. <u>Must be upper-case 'P'</u> if it is required in this field                             |
| Error 23: Part-time ind = P (suggesting part-time) but<br>Whole-time equivalent hours denominator IS NULL<br>(full-time equivalent hours required)                                                                 | 14 & 15b          | All lines of data must have a full-time equivalent hours recorded                                                                                                    |
| Error 24: Part-time ind = P (suggesting part-time) but<br>Whole-time equivalent hours denominator = 0 (full-<br>time equivalent hours required, or Part-time ind needs<br>changing to NULL if should be full-time) | 14, 15a,<br>& 15b | Part-time indicator is 'P', but part-time hours may have been recorded in whole-time denominator field. If member has part-time hours, enter them in the part-time hours numerator, and ensure that the full-time equivalent hours are in the whole-time equivalent hours denominator |
| Error 25: Member identified does not have a Service<br>Record at the Employer loading the file                                                                                                    | 6 & 7             | Check the member's record to ensure that the correct pension reference number is associated with the correct employer reference                                                                                                    |

| Hours File Upload Errors                                                                                                    |               |                                                                                                    |
|----------------------------------------------------------------------------------------------------|---------------|----------------------------------------------------------------------------------------------------|
| Error Code                                                                                                    | Data<br>Field | Resolution                                                                                                    |
| Error 26: Payroll Ref 2 should not have a value                                                                                                    | 9             | This field should be blank                                                                                                    |
| Error 27: Part Time Hours Percentage should not have a value                                                                                                    | 19            | This field should be blank                                                                                                    |
| Error 28: Payroll ref 3 should not have a value                                                                                                    | 10            | This field should be blank                                                                                                    |
| Error 29: Earliest date hours started is before the service start date                                                                                                    | 12            | Check that the correct date hours started is entered. This cannot be a date prior to the member commencing employment                  |
| Error 30: Part time indicator is not set suggesting full<br>time but Whole-time equivalent hours denominator is<br>not populated                                          | 15b           | All lines of data must have a full-time equivalent hours recorded                                                                      |
| Warning 31: Multiple hours processes not allowed                                                                                                    | N/A           | Only one file can be submitted per employer – if you receive this warning please contact West<br>Midlands Pension Fund urgently        |
| Error 32: Employer identifier does not match employer                                                                                                    | 5&6           | Ensure that your employer name and reference number are included in the file in the same format that they are recorded in Employer Hub |
| Column 1(NINO): Text 'XXXXXXX' length too small                                                                                                    | 1             | Ensure member's national insurance number in format AB123456A                                                                          |
| WMPFC: Member has concurrent employment within<br>the McCloud Remedy period therefore a separate<br>McCloud Concurrent process will be started for this<br>member. (PSE1) | N/A           | This error will be reviewed by West Midlands Pension Fund – please disregard                                                           |
| WMPFNAF: This member has aggregated their<br>benefits, and this relates to the Non-Active Folder.<br>Update Folder Ref to correct folder                                  | N/A           | This error will be reviewed by West Midlands Pension Fund – please disregard                                                           |
| WMPFUNAP: Member has unapproved service changes in another process                                                                                                    | N/A           | This error will be reviewed by West Midlands Pension Fund – please disregard                                                           |
| WMPFFAF: ERROR: Folder match not found. End validation checks.                                                                                                    | N/A           | This error will be reviewed by West Midlands Pension Fund – please disregard                                                           |

| Service Breaks File Upload Errors                                                               |               |                                                                                                    |
|-------------------------------------------------------------------------------------------------|---------------|----------------------------------------------------------------------------------------------------|
| Error Code                                                                                      | Data<br>Field | Resolution                                                                                                    |
| Error 1: NINO is not present on data file                                                       | 1             | Enter member's national insurance number in format AB123456A                                                                                                    |
| Error 2: Surname is not present on data file                                                    | 2             | Enter member's surname                                                                                                    |
| Error 3: Forename is not present on data file                                                   | 3             | Enter member's forename                                                                                                    |
| Error 4: Date of birth is not present on data file                                              | 4             | Enter member's date of birth in format DD/MM/YYYY                                                                                                    |
| Warning 5: Date of birth on file differs to DOB held on the identified Person record            | 4             | Check member's date of birth held in Hub and on your records. If member's date of birth is incorrect please submit a Hub S10 to confirm correct date of birth. As this is a warning you will still be able to load your file whilst the S10 is being submitted/processed |
| Error 6: Employer Identifier is not present on data file                                        | 5             | Ensure that the unique WMPF employer reference number is included on each line of data.<br>This must be three or four digits                                                                                                    |
| Error 7: Employer name is not present on data file                                              | 6             | Ensure that your employer name is included in the file in the same format that it is recorded in Employer Hub                                                                                                    |
| Error 8: UPM folder reference is not present on data file (should be 0 if not known)            | 7             | Ensure that the eight-digit pension reference number which begins '10-' is included for each member and each employment                                                                                                    |
| Warning 9: Payrollref1 is not present on data file                                              | 8             | Ensure that a unique payroll reference number is included for each member and each employment                                                                                                    |
| Error 10: Status is not present on file                                                         | 11            | Indicate the member's status at 31/03/2021; either 'C' for contributing (active at 31/03/21) or 'N' for Non-contributing (not active at 31/03/2021). <u>Must be upper-case 'C' or 'N'</u>                                                                                |
| Error 11: Status does not equal C or N                                                          | 11            | Indicate the member's status at 31/03/2021; either 'C' for contributing (active at 31/03/21) or 'N' for Non-contributing (not active at 31/03/2021). <u>Must be upper-case 'C' or 'N'</u>                                                                                |
| Error 12: Service break start date is not present on data file                                  | 16            | Enter a date that is between 01/04/2014 and 31/03/2021. If service break start date is prior to 01/04/2014, enter 01/04/2014                                                                                                    |
| Error 13: Service break start date must be between 01/04/2014 and 31/03/2021                    | 16            | Enter a date that is between 01/04/2014 and 31/03/2021. If service break start date is prior to 01/04/2014, enter 01/04/2014                                                                                                    |
| Error 14: The Service break start date is duplicated on the file more than once for this member | 16            | Member cannot have multiple lines with the same service break start date – check that if the member has multiple service breaks, the dates are consecutive for that membership reference number                                                                          |

| Service Breaks File Upload Errors                                                                                                    |                |                                                                                                    |
|----------------------------------------------------------------------------------------------------|----------------|----------------------------------------------------------------------------------------------------|
| Error Code                                                                                                    | Data<br>Field  | Resolution                                                                                                    |
| Error 15: Service break End date is not present on data file                                                                                                    | 17             | Enter a date that is between 01/04/2014 and 31/03/2021. If service break end date is after 31/03/2021, enter 31/03/2021                                                                                                    |
| Error 16: Service break End date must be between 01/04/2014 and 31/03/2021                                                                                       | 17             | Enter a date that is between 01/04/2014 and 31/03/2021. If service break end date is after 31/03/2021, enter 31/03/2021                                                                                                    |
| Error 17: Service break End date is before the Service break start date                                                                                          | 17             | Ensure that the member's service break end date is not before the service break start date on the line of data                                                                                                    |
| Error 18: The Service break End date is duplicated on the file more than once for this member                                                                    | 17             | Member cannot have multiple lines with the same service break end date – check that if the member has multiple service breaks, the dates are consecutive for that membership reference number                                                                             |
| Error 19: Reason for Service Break is not present on data file                                                                                                   | 18             | If member has had a service break the reason for service break should be indicated by 'A' (authorised unpaid leave), 'B' (trade dispute) or 'C' (unauthorised unpaid leave). <u>Must be</u> upper-case 'A', 'B', or 'C'                                                   |
| Error 20: Reason for Service Break must = A, B or C                                                                                                    | 18             | If member has had a service break the reason for service break should be indicated by 'A' (authorised unpaid leave), 'B' (trade dispute) or 'C' (unauthorised unpaid leave). <u>Must be upper-case 'A', 'B', or 'C'</u>                                                   |
| Error 21: Part-Time hours during service break ><br>Full-Time hours during service break                                                                         | 19a &<br>19b   | Part-time hours cannot be greater than the whole-time hours denominator – check the figures entered                                                                                                    |
| Error 22: Part-time hours numerator during service<br>break > 0 but Whole-time equivalent hours<br>denominator during service break has no value                 | 19b            | The Whole-time equivalent hours denominator must have a value for each line of data on the service breaks file                                                                                                    |
| Error 23: Reason for Service Break = A or B but Did<br>member elect to purchase lost pension in full (service<br>break reason A or B) is not equal to Y or N     | 18, 20 &<br>21 | If service break reason is 'A' or 'B' indicate if the member purchased an APC to cover lost pension (field 20) and if the contract was completed (field 21). <u>Must be upper-case 'Y' or 'N'</u>                                                                         |
| Error 24: Did member elect to purchase lost pension<br>in full (service break reason A or B) = Y but there is no<br>value in Did member complete the contract    | 18, 20 &<br>21 | If service break reason is 'A' or 'B' is entered, and you have indicated that the member purchased an APC to cover lost pension by entering 'Y' in field 20, you must indicate whether or not the contract was completed (field 21). <u>Must be upper-case 'Y' or 'N'</u> |
| Error 25: Member identified does not have a Service<br>Record at the Employer loading the file                                                                   | 6&7            | Check the member's record to ensure that the correct pension reference number is associated with the correct employer reference                                                                                                    |
| Error 26: Did member elect to purchase lost pension<br>in full (service break reason A or B) = Y but Did<br>member complete the contract? is not equal to Y or N | 20 & 21        | If service break reason is 'A' or 'B' is entered, and you have indicated that the member purchased an APC to cover lost pension by entering 'Y' in field 20, you must indicate whether or not the contract was completed (field 21). <u>Must be upper-case 'Y' or 'N'</u> |
| Error 27: McCloud Hours upload MUST be processed                                                                                                    | N/A            | Service breaks file cannot be uploaded prior to hours file                                                                                                    |

before McCloud Breaks can be processed

| Error Code                                                                                                    | Data<br>Field | Resolution                                                                                                    |
|----------------------------------------------------------------------------------------------------|---------------|----------------------------------------------------------------------------------------------------|
| Error 28: Reason for Service Break = A or B but Did<br>member elect to purchase lost pension in full (service<br>break reason A or B) has no value                    | 20 & 21       | If service break reason is 'A' or 'B' and the member purchased an APC to cover lost pension (field 20) indicate if the contract was completed (field 21). <u>Must be upper-case 'Y' or 'N'</u> |
| Error 29: Reason for Service break = C. Did member<br>elect to purchase lost pension in full (service break<br>reason A or B) should not have a value                 | 18 & 20       | If service break reason is 'C' there should be no value in field 20                                                                                                    |
| Error 30: Payroll ref 2 should not have a value                                                                                                    | 9             | This field should be blank                                                                                                    |
| Error 31: Payroll ref 3 should not have a value                                                                                                    | 10            | This field should be blank                                                                                                    |
| Error 32: Part Time Hours Percentage should not have a value                                                                                                    | 19            | This field should be blank                                                                                                    |
| Error 33: Whole-time equivalent hours denominator must be supplied                                                                                                    | 19b           | Th Whole-time equivalent hours denominator must have a value for each line of data on the service breaks file                                                                                  |
| Warning 34: Multiple service breaks processes not allowed                                                                                                    | N/A           | Only one file can be submitted per employer – if you receive this warning please contact West<br>Midlands Pension Fund urgently                                                                |
| Error 35: Employer identifier does not match employer                                                                                                    | 5&6           | Ensure that your employer name and reference number are included in the file in the same format that they are recorded in Employer Hub                                                         |
| Column 1(NINO): Text 'XXXXXXX' length too small                                                                                                    | 1             | Ensure member's national insurance number in format AB123456A                                                                                                    |
| WMPFUNAP: Member has unapproved service changes in another process                                                                                                    | N/A           | This error will be reviewed by West Midlands Pension Fund – please disregard                                                                                                    |
| WMPFNAF: This member has aggregated their benefits, and this relates to the Non-Active Folder                                                                         | N/A           | This error will be reviewed by West Midlands Pension Fund – please disregard                                                                                                    |
| WMPFSBC: Member elected to purchase lost pension<br>but did not complete their contract. A McCloud<br>Service Break process will be started for this member<br>(PSE2) | N/A           | This error will be reviewed by West Midlands Pension Fund – please disregard                                                                                                    |
| WMPFFAF: ERROR: Folder match not found. End validation checks.                                                                                                    | N/A           | This error will be reviewed by West Midlands Pension Fund – please disregard                                                                                                    |